## How to login to Microsoft Office 365 webmail

1. Open your preferred browser, and type in the following address.

www.office.com

| Here, I will use Chrome                                    |                            |                             |
|------------------------------------------------------------|----------------------------|-----------------------------|
| • • • Fign in to your account × +                          |                            | ~                           |
| $\leftrightarrow$ $\rightarrow$ C $\otimes$ www.office.com |                            | * 🔮 🗄                       |
| 👖 Apps 👩 Ethereum Gas Tra 😵 KIRA Liquidity Pro             |                            | I Reading List              |
|                                                            |                            |                             |
|                                                            | Microsoft                  |                             |
|                                                            | Sign in                    |                             |
|                                                            | Email, phone, or Skype     |                             |
|                                                            | No account? Create one!    |                             |
|                                                            | Can't access your account? |                             |
|                                                            | Back Next                  |                             |
|                                                            | 🔍 Sign-in options          |                             |
|                                                            |                            |                             |
|                                                            |                            |                             |
|                                                            |                            | Terra dura - Dúras A asolúa |

2. If the email address that comes up is not your email address, click the link to "Sign in with another account". This will let you type in your own email address. Click Next.

| msadmin@allen-temple.org     | Microsoft                  |
|------------------------------|----------------------------|
| Enter password               | Sign in                    |
| Password                     | owatson@allen-temple.org   |
| Forgot my password           | No account? Create one!    |
| Sign in with another account | Can't access your account? |
| Sign in                      | Back Next                  |

3. Enter your email password, and sign in.

| ← owatson@allen-temple.org Enter password |       |
|-------------------------------------------|-------|
| Enter password                            |       |
|                                           |       |
| Password                                  |       |
| Forgot my password                        |       |
| Sig                                       | ın in |

4. You may be asked for secondary authentication. This can be setup through a separate email address, a text message to your phone, or through an authenticator app on your phone. Here, I am being asked to provide the code sent to an application on my phone. I will type it in and click Verify to complete the login.

| dennis.tivel@networkms.net                                                      |        |  |  |  |  |
|---------------------------------------------------------------------------------|--------|--|--|--|--|
| Enter code                                                                      |        |  |  |  |  |
| Please type in the code displayed on your<br>authenticator app from your device |        |  |  |  |  |
| Code                                                                            |        |  |  |  |  |
| Don't ask again for 30 days                                                     |        |  |  |  |  |
| Having trouble? Sign in another way                                             |        |  |  |  |  |
| More information                                                                |        |  |  |  |  |
|                                                                                 | Verify |  |  |  |  |

5. Once you are logged in, click the Outlook icon on the left navigation menu. It is circled below.

|                               | Microsoft Office Home × +                                                                                                    |   | ×                 |
|-------------------------------|----------------------------------------------------------------------------------------------------|---|-------------------|
| $\leftarrow \   \rightarrow $ | C @ office.com/?auth=2                                                                                                    |   | 또 🌣 🛧 🌒 :         |
| III Apps                      | Containing the first of the first states and                                                                                                    |   | The standbard bar |
|                               | (1997) - 1997 - 1997 - |   |                   |
| Home                          | Test Mercen                                                                                                    |   |                   |
| Create                        | -                                                                                                    |   |                   |
| My Cortert                    | a line spectrum of                                                                                                    |   |                   |
| Outlook<br>Teams              |                                                                                                    | 1 | Tr 1-1            |
| Word                          |                                                                                                    |   | 2                 |
| Eacel                         | 6 months                                                                                                    |   | <br>              |
| PowerPoint                    |                                                                                                    |   |                   |
| •••                           |                                                                                                    |   |                   |
|                               |                                                                                                    |   |                   |
|                               |                                                                                                    |   |                   |

6. You are now logged into Microsoft Office 365 webmail.

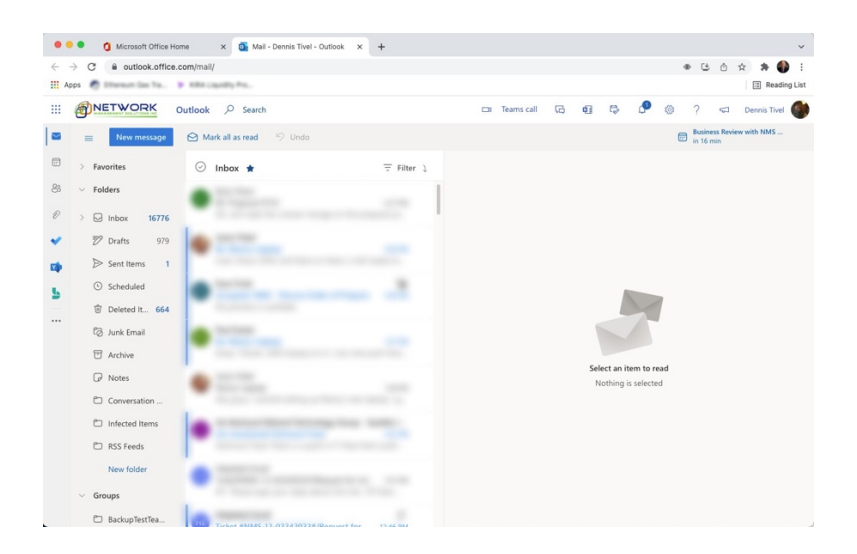